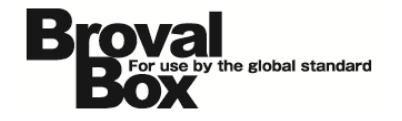

## BrovalBox DS213+ · DS214+ Audio Station

基本操作マニュアル

ver5.1

2013年10月29日 作成 2014年 9月 5日 改訂

## 改訂履歴

| バージョン | 発行日       | 改訂履歴                     |  |
|-------|-----------|--------------------------|--|
| 5.1   | 2014年9月5日 | ・DS213+とDS214+用にマニュアルを更新 |  |

| 音楽ファイルの追加方法 | 1 |
|-------------|---|
| 音楽の再生方法     | З |

## 音楽ファイルのアップロード方法

~ 「Audio Station」で再生するための音楽ファイルの追加方法~

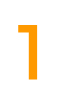

File Station を利用できるユーザー でログイン後、【File Station】を クリックします。

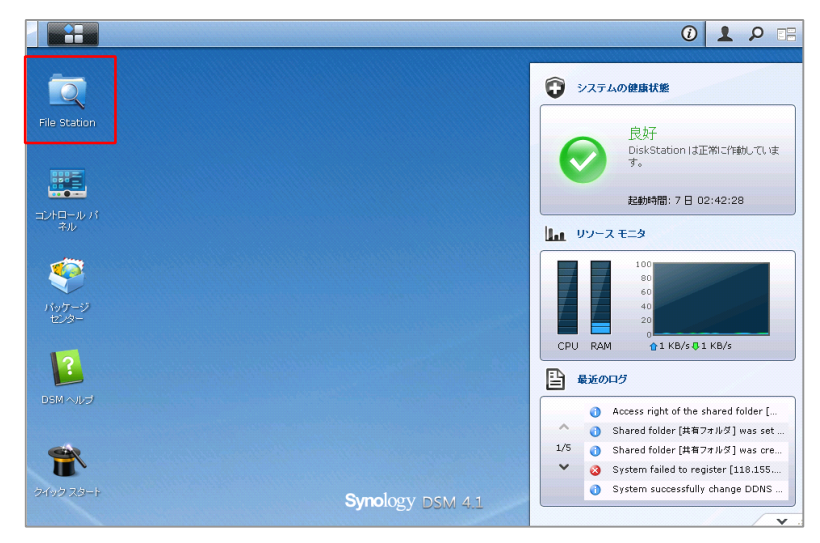

File Station 画面が表示されるの で、「music」を選択した状態で 「アップロード」から【アップロー ド - スキップ】か【アップロード -上書き】を選択します。

■アップロード - スキップ ⇒既に同じファイルが存在した場合、スキ ップします。

■アップロード - 上書き ⇒既に同じファイルが存在した場合、上書 きします。

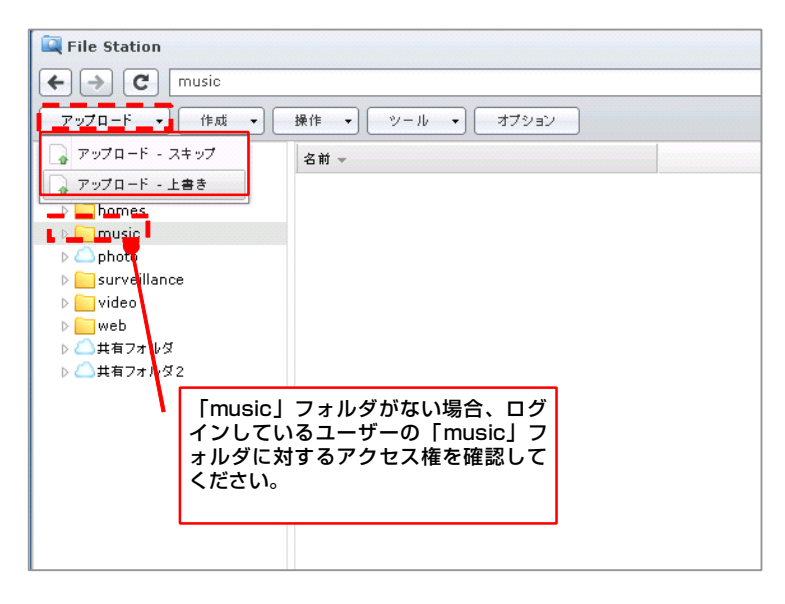

ファイルの選択画面が表示されるの で、アップロードしたい音楽ファイ ルを選択後、【開く】をクリックし ます。

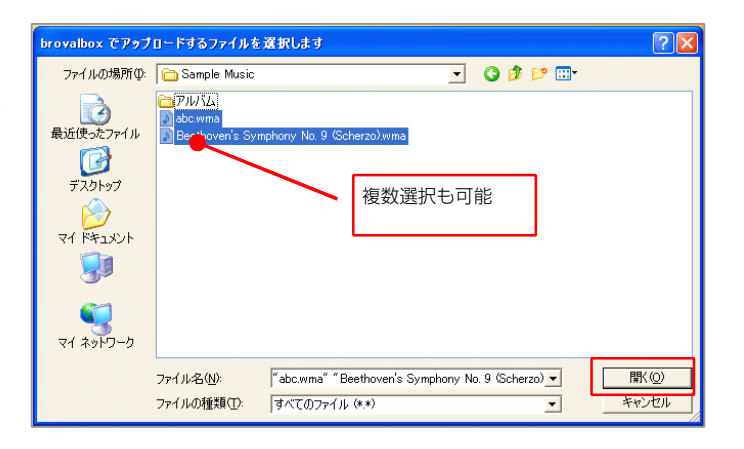

1

選択された音楽ファイルが自動的に アップロードされ、指定したフォル ダに表示されれば、アップロードは 完了となります。

4

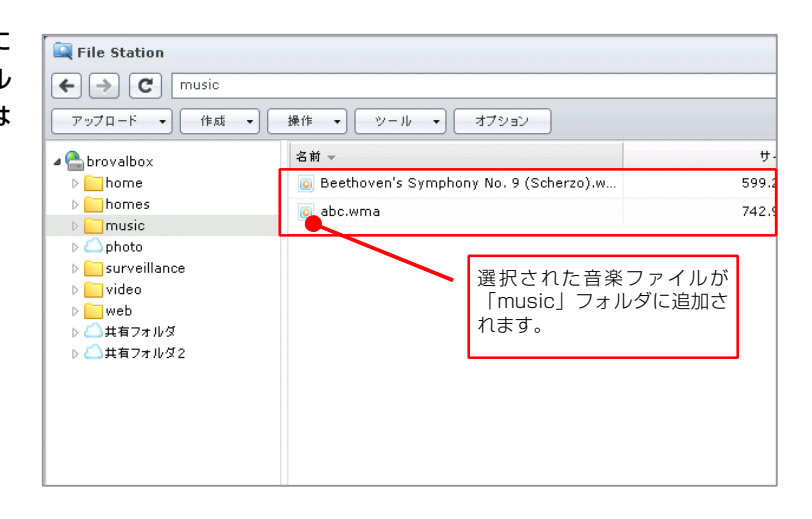

## 音楽の再生方法

~「music」フォルダにアップロードした音楽ファイルを、Audio Station で再生する方法~

Audio Station を利用できるユー ザーでログイン後、admin メニュ 「**■==**」から【Audio Station】 をクリックします。

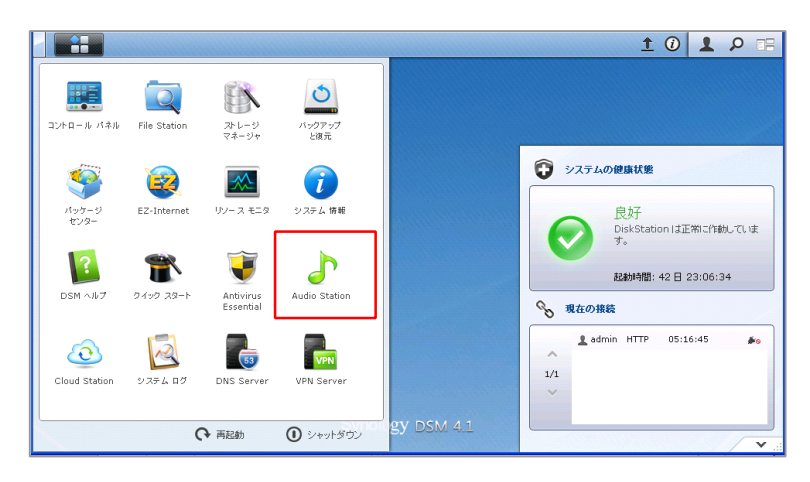

2

Audio Station 画面が表示される ので、「ライブラリ」の項目から条 件に合わせた項目をクリックしま す。

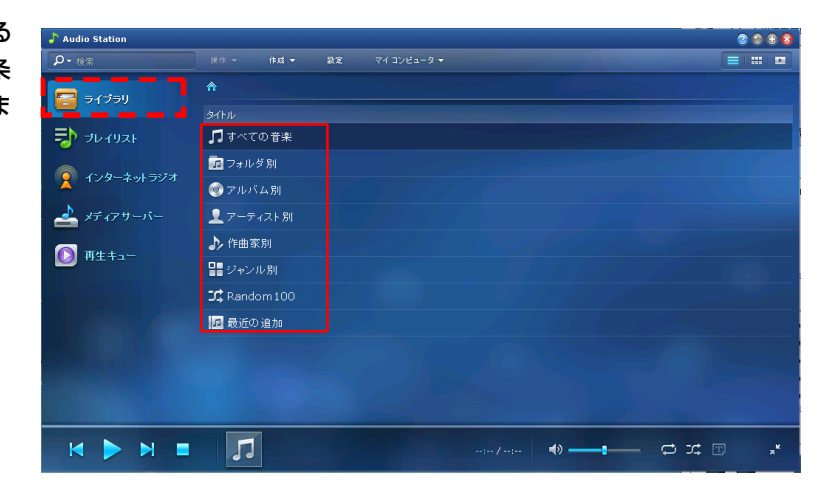

取り込んだ音楽ファイルが表示され ますので、再生したい「音楽ファイ ル」を選択して【▶】をクリック すると音楽が再生されます。

| Audio Station  |                            |              |                       | 2 🕀 🕄 |  |  |
|----------------|----------------------------|--------------|-----------------------|-------|--|--|
| <b>₽ -</b> 検索  | 操作▼ 作成▼ 設定 マ・              |              |                       |       |  |  |
|                | 合 > すべての音楽                 |              |                       |       |  |  |
| <b>B</b> 34239 |                            |              |                       | 所要時間  |  |  |
| ₱ ヲレイリスト       | 🎵 Symphony No. 9 (Scherzo) | music        | Ludwig van Beethove   |       |  |  |
|                | 🎵 "Highway Blues"          | Speakin' Out | Marc Seales, composer |       |  |  |
| 👰 インターネットラジオ   |                            |              |                       |       |  |  |
| 📥 メディアサーバー     |                            |              |                       |       |  |  |
| [] 再生≠ュー       |                            |              |                       |       |  |  |
|                |                            |              |                       |       |  |  |
|                |                            |              |                       |       |  |  |
|                |                            |              |                       |       |  |  |
|                |                            |              |                       |       |  |  |
|                |                            |              |                       |       |  |  |
|                |                            |              |                       |       |  |  |
|                |                            |              |                       |       |  |  |
|                |                            |              |                       |       |  |  |

Audio Station で再生できる対応フォーマットは、以下のようになります。

オーディオフォーマット(元のフォーマット)・・・「M4A」「M4B」「MP3」「WAV」
\*IE は WAV に対応しておりません。

オーディオフォーマット(コード変換ストリーミング)・・・「AIFF」「APE」「Apple Lossless」 「FLAC」「Ogg Vorbis」「WMA」「WMA PRO」「WMA VBR」

USB スピーカー、Bluetooth スピーカー・・・「AAC「AIFF」「APE」「Apple Lossless」「FLAC」 「M4A」「M4B」「MP3」「Ogg Vorbis」「WAV」「WMA」「WMA PRO」「WMA VBR」